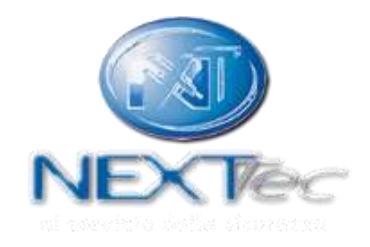

#### TASTIERA TOUCH NTS1000

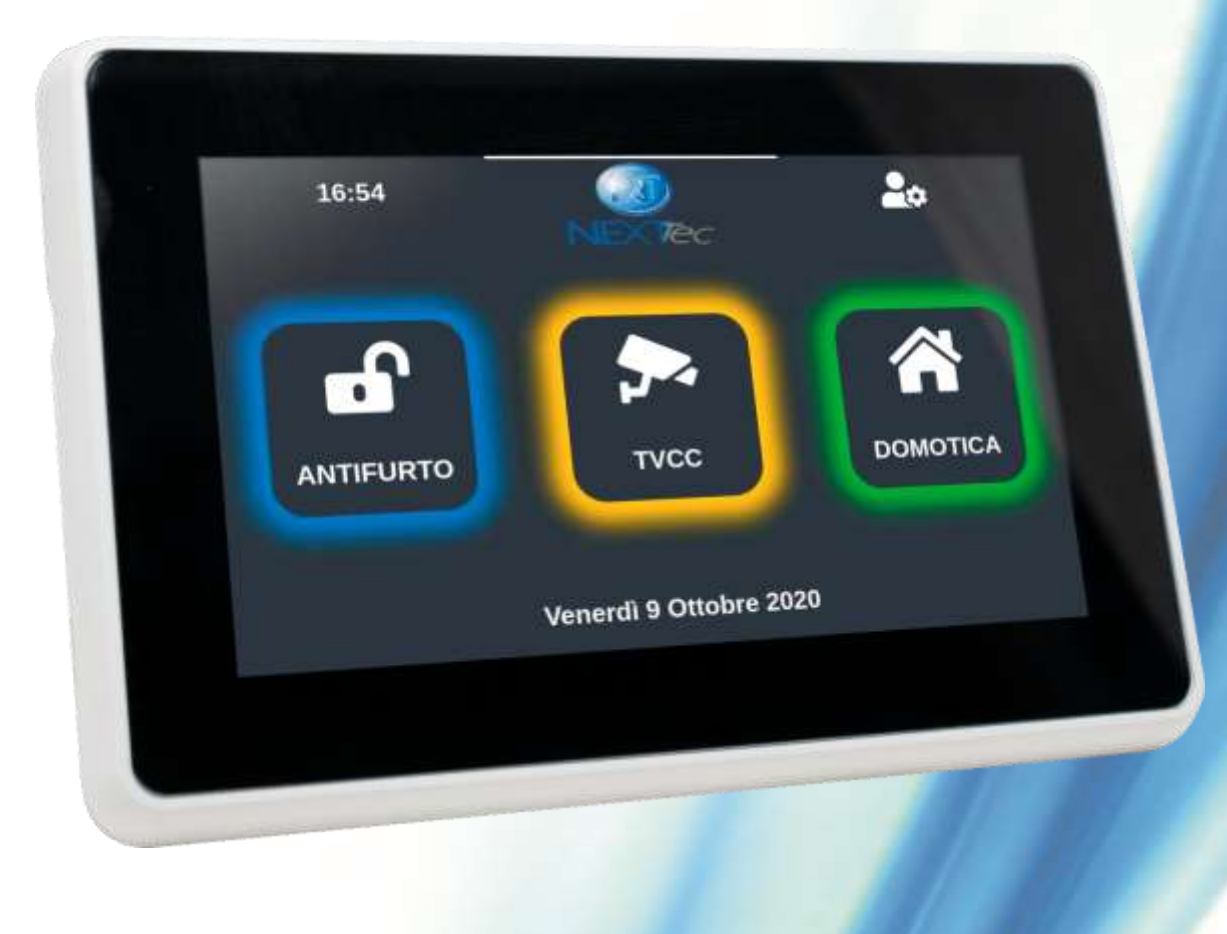

versione 1.2.1

#### La tastiera NTS1000 è una tastiera evoluta

NTS1000 mette a disposizione dell'utente una grande varietà di funzionalità che permettono di gestire l'antifurto, le funzioni domotiche della centrale e la videosorveglianza.

E' connessa tramite Bus RS485 alla centrale d'allarme e tramite WiFi 2.4Ghz ad internet.

Dispone di un web server integrato per caricamento contenuti personalizzati e consultazione eventi catturati dalle telecamere IP

Nella schermata home è possibile accedere all'area di interesse o passare alla configurazione della tastiera tramite l'icona con la ruota dentata nella parte destra superiore dello schermo.

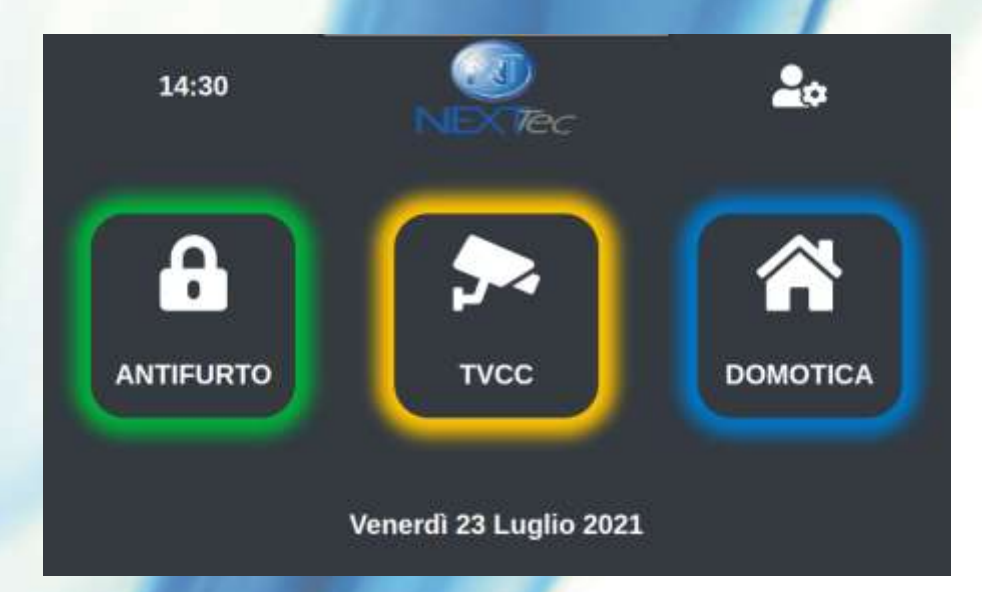

#### CONFIGURAZIONI INIZIALI configurazione indirizzo BUS RS485

Selezionare l'indirizzo BUS desiderato. E' necessario che almeno una delle tastiere appartenenti al sistema abbia l'indirizzo 1. Non assegnare lo stesso indirizzo a tastiere diverse presenti sullo stesso BUS.

E' possibile selezionare la modalità Stand Alone se non si intende collegare subito la tastiera alla centrale per poi configurarla in un secondo momento.

E' possibile richiedere l'apprendimento delle periferiche tramite il comando Riconfigurazione BUS.

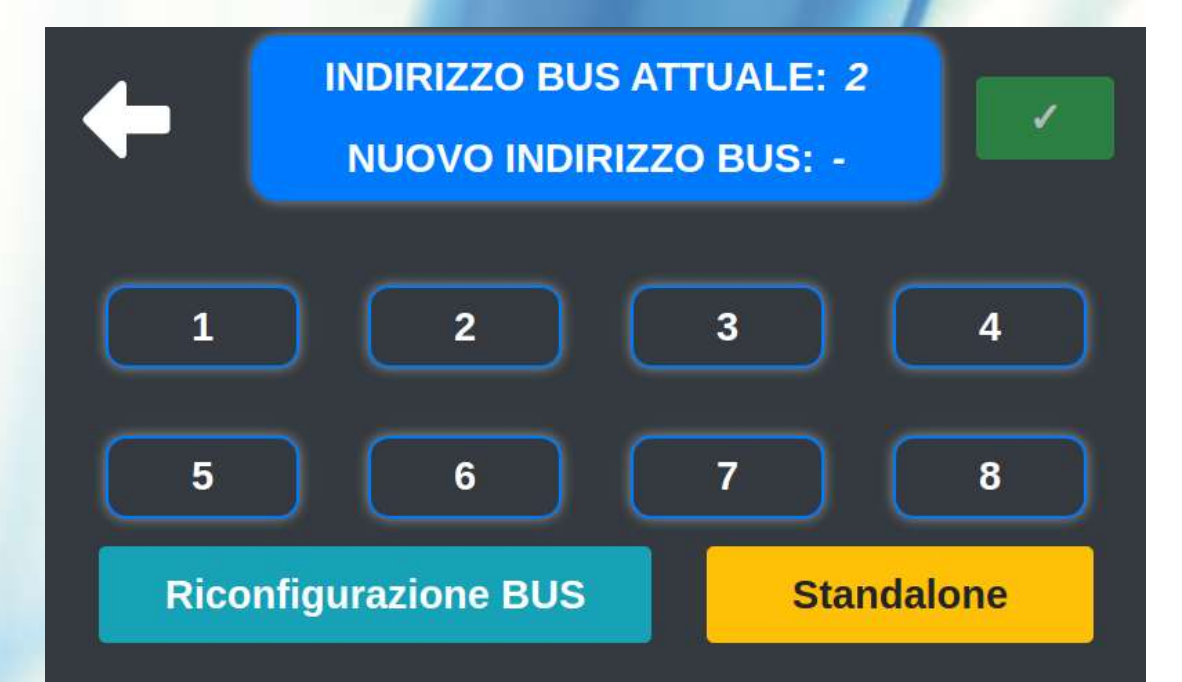

#### CONFIGURAZIONI INIZIALI menù configurazioni tastiera

Tramite il menù di configurazione della tastiera è possibile:

- Regolare la luminosità schermo, lo screensaver o salvaschermo
- Passare dalla modalità light alla modalità dark
- Nascondere i moduli non utilizzati nella schermata home
- Accedere alle configurazioni di rete ed impostare il WiFi a cui associare la tastiera
- Accedere ai servizi di supporto, configurazione BUS e connessione al web server
- Abilitare modalità di pulizia dello schermo
- Verificare ultima versione software tastiera e disponibilità nuovi aggiornamenti

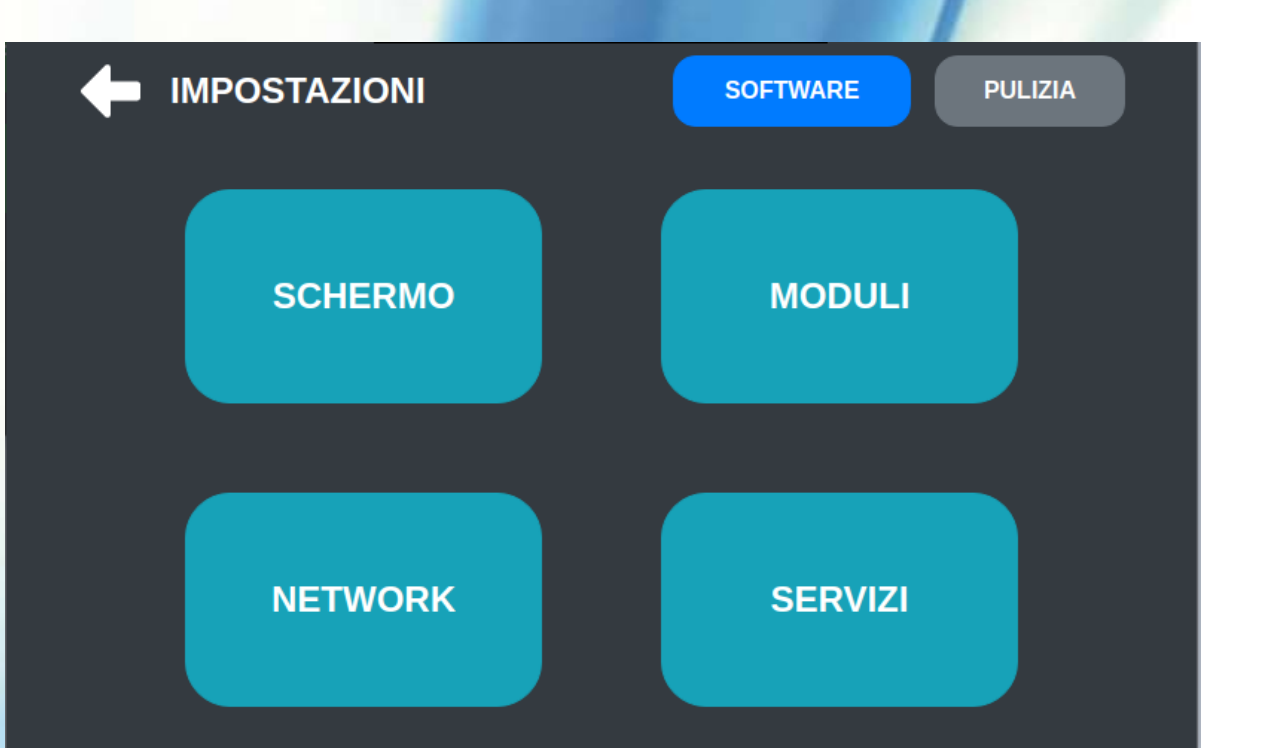

#### IMPOSTAZIONI SCHERMO

In questa pagina è possibile configurare:

- La luminosità dello schermo
- Abilitare/Disabilitare il cicalino, feedback sonoro alla pressione della tastiera
- Passare dalla modalità light alla modalità dark
- Il tempo di attesa prima che si attivi il salvaschermo
- Abilitazione salvaschermo (spegnimento complito dello schermo)
- Abilitazione orologio (verrà visualizzato un orologio analogico
- Abilitazione della galleria immagini o video come salvaschermo
- E' possibile far riprodurre alla tastiera uno dei video a disposizione come salvaschermo.
- Effettuare un reset dei contenuti per reimpostare un nuovo screensaver personalizzato

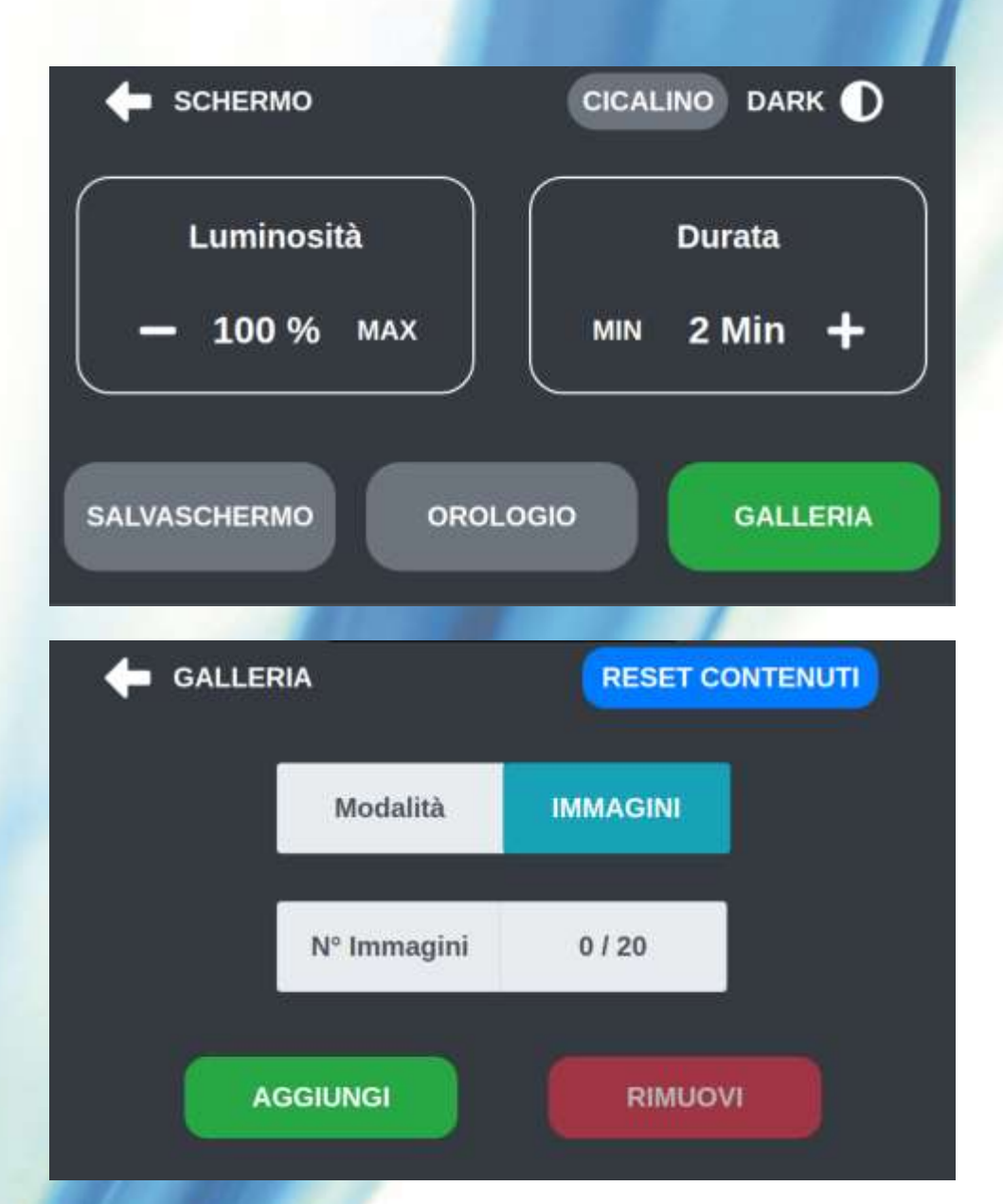

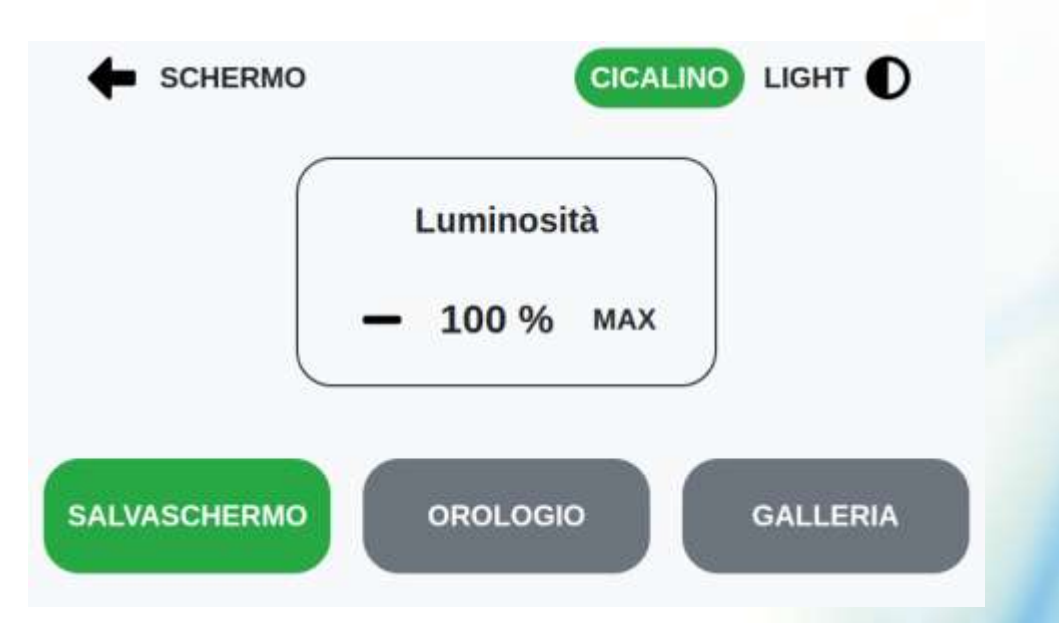

# CONFIGURAZIONI INIZIALI configurazione WiFi

Tramite il menù NETWORK è possibile:

- Consultare lo stato di connessione della tastiera (ONLINE/OFFLINE)
- Visualizzare la rete Wifi a cui si è connessi
- Associare il dispositivo ad una nuova rete visualizzando le reti rilevate e l'intensità del segnale. tasto:
- Visualizzare l'indirizzo IP della rete Wifi o dell'interfaccia Ethernet (disponibile con accessorio dedicato)

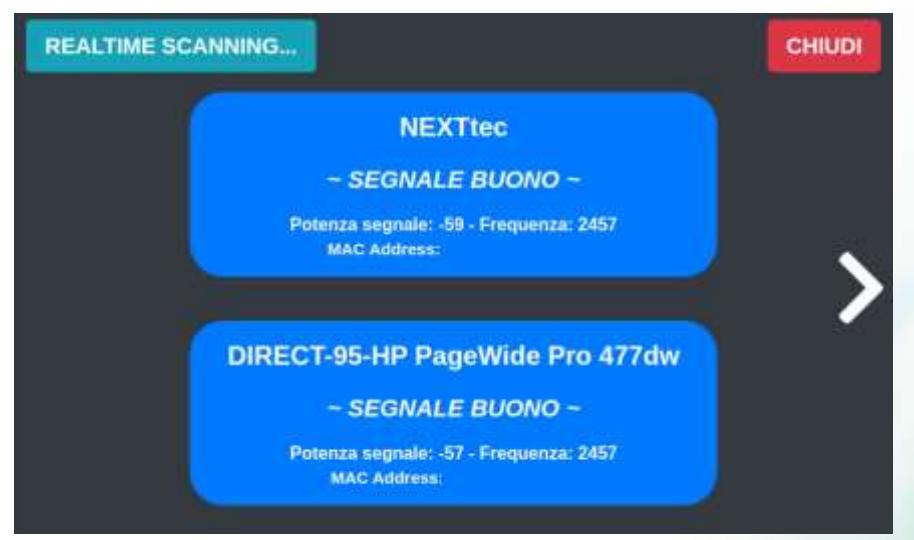

|  |                       | SALVA 🗖       |     |  |
|--|-----------------------|---------------|-----|--|
|  | ONLINE                |               | RNA |  |
|  | Wi-Fi SSID            | NEXTtec       | (î· |  |
|  | Password              | -             | ľ   |  |
|  | Indirizzo IP Wifi     | 192.168.20.80 |     |  |
|  | Indirizzo IP Ethernet | Non connesso  |     |  |
|  |                       |               |     |  |

Premere sulla rete desiderata. Verranno elencate tutte le reti trovate. Scorrere le reti disponibile premendo sulla freccia bianca o effettuando una swipe gesture.

#### SEZIONE ANTIFURTO

- Nella sezione antifurto è possibile:
  Attivare/Disattivare l'impianto tramite i tasselli Attiva Parziali e Disattiva
- Consultare lo stato sistema, pulsante o premendo nella descrizione nella barra nella parte inferiore dello schermo. • Informazioni disponibili:
- Stato ingressi
- 2. 3. Stato rete elettrica
- Stato connessione WiFi/Rete centrale Versione firmware centrale e tastiera
- Accedere a funzionalità menù tecnico tramite • il pulsante 20
- Abilitare il programma GONG Pg •
- Consultare file storico centrale ٠

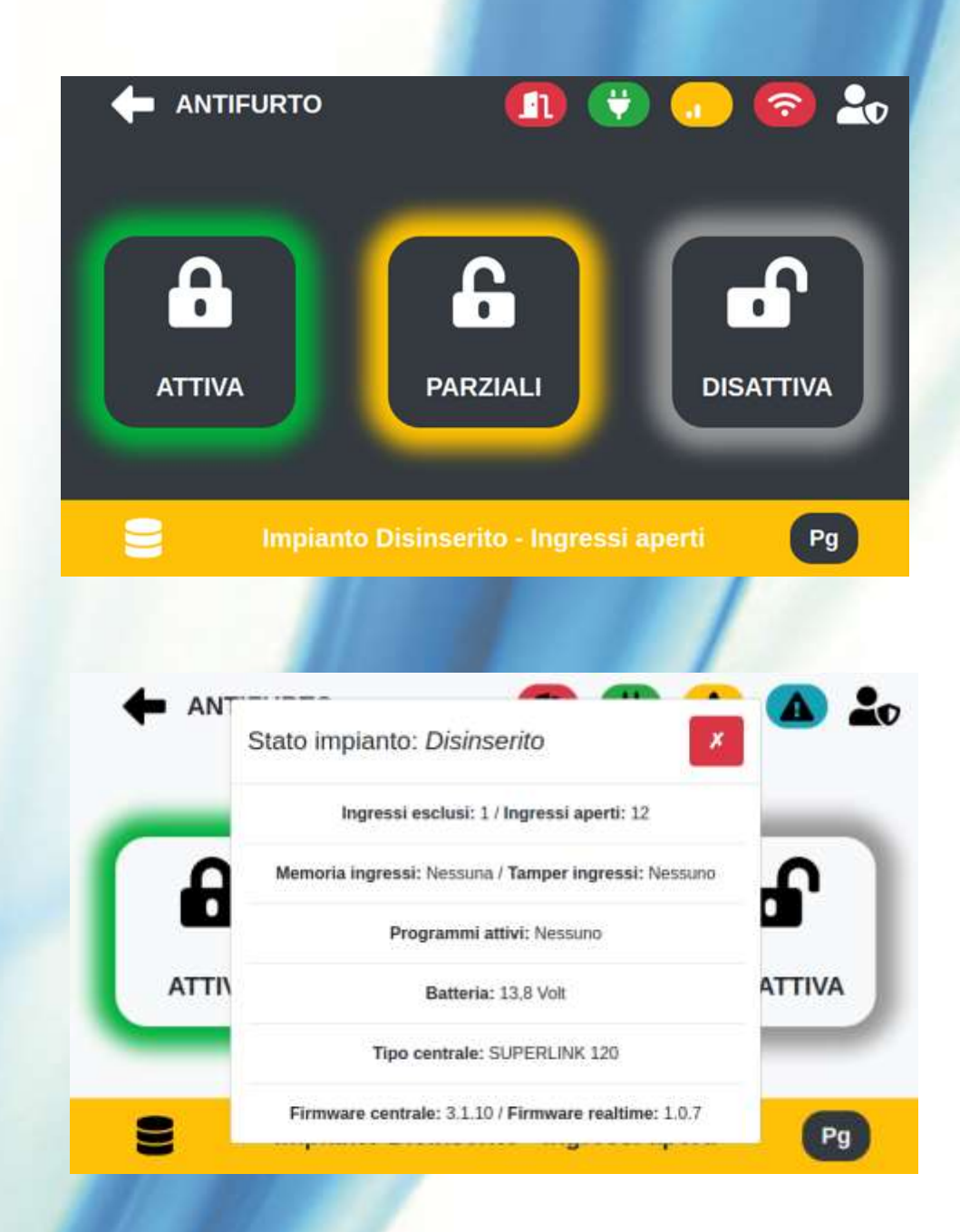

#### ATTIVAZIONE / DISATTIVAZIONE

Per effettuare l'inserimento di un programma o di un'area viene richiesto il codice chiave.

La programmazione dei codici chiave può essere effettuata tramite le tastiere NTS600/700, NTS800/900 o tramite il software di programmazione eLink.

Se viene inserito un codice corretto la centrale effettua automaticamente l'accensione di tutti i programmi, si ha la possibilità di disattivare un programma a scelta durante la fase di inserimento premendo il tassello corrispondente al programma desiderato.

E' possibile inoltre, attivare il sistema tramite il lettore transponder 125Khz presente sulla scocca della tastiera, nel lato inferiore destro.

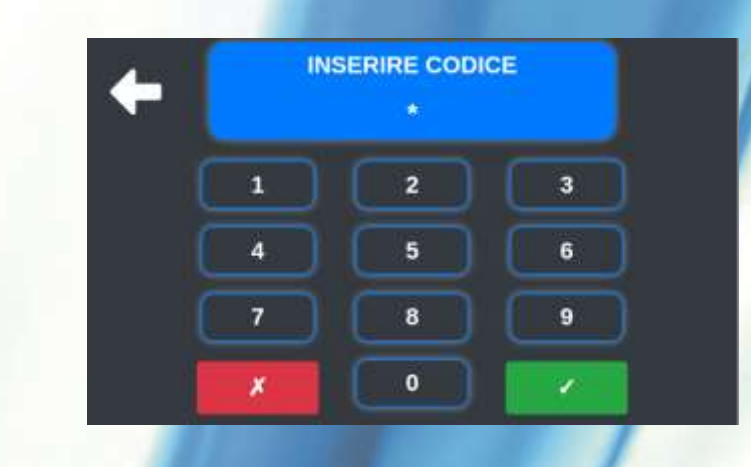

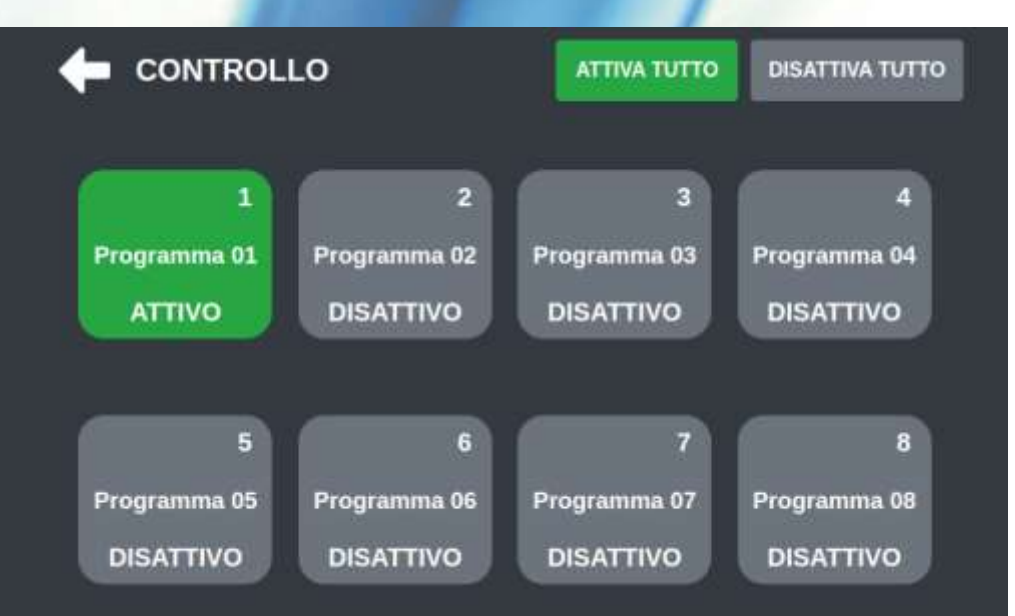

#### ACCESSO ALLE CONFIGURAZIONI DELLA CENTRALE

Per accedere alle impostazioni della centrale è richiesta la password installatore. Da questo menù è possibile avere accesso alle seguenti funzionalità:

- Variare la configurazione BUS
- Visualizzare lo stato degli ingressi di centrale.
- Includere/Escludere Ingressi
- Visualizzare stato uscite
- Visualizzare nomine programmi
- Visualizzare impostazioni di rete centrale
- Visualizzare periferiche presenti sull'impianto
- Visualizzare i numeri della rubrica telefonica e variarli
- Cambiare codici chiave già esistenti

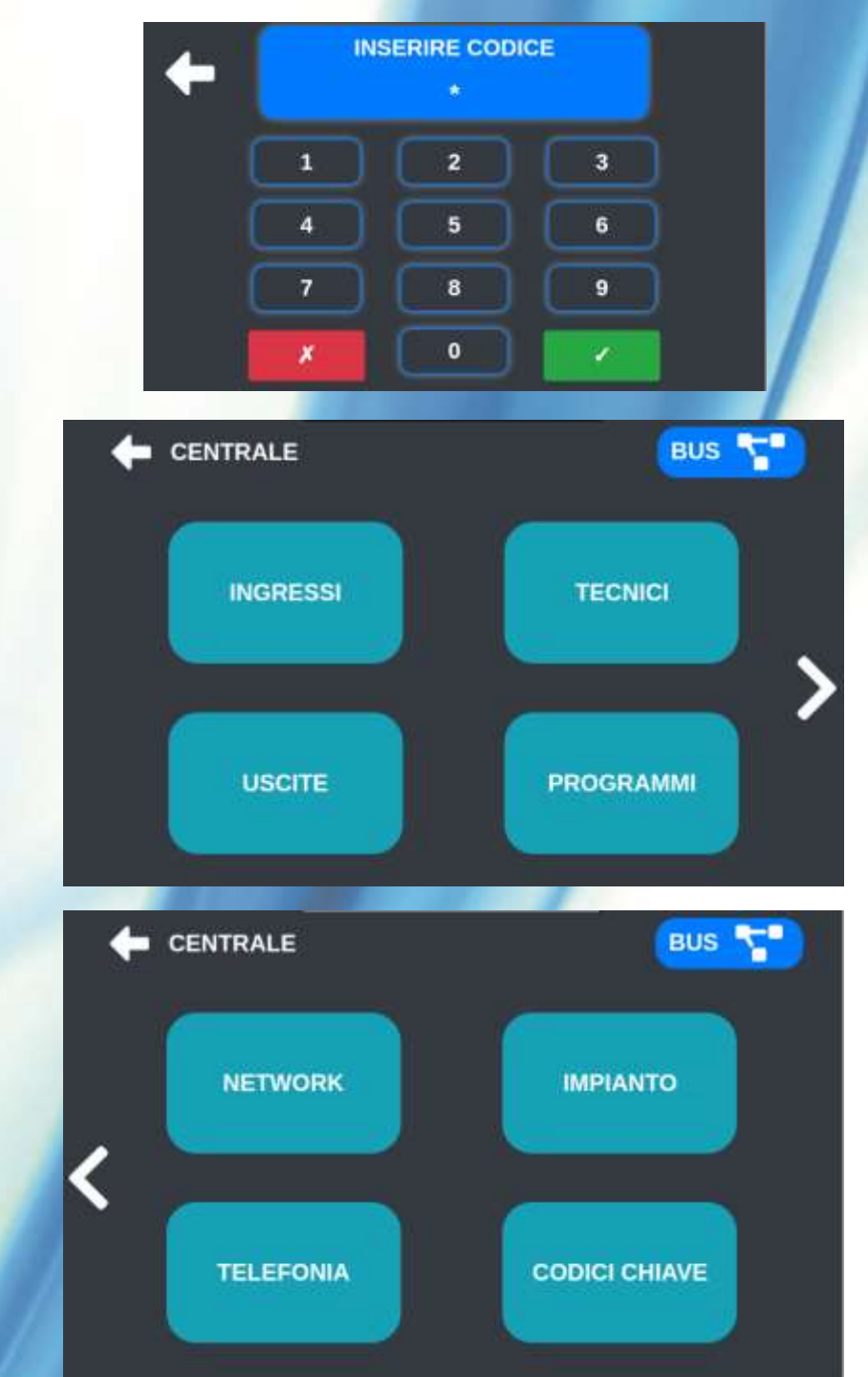

## GESTIONE INGRESSI CENTRALE

La schermata ingressi mostra tutti gli ingressi a disposizione della centrale d'allarme ed il loro attuale stato. E' possibile premendo l'ingresso avere ulteriori informazioni ed Escluderlo o Includerlo.

Il tasto Test Ingressi permette di agevolare l'installatore nel test dell'impianto d'allarme. Aprendo e o chiudendo un ingresso questo verrà mostrato nella lista presentata.

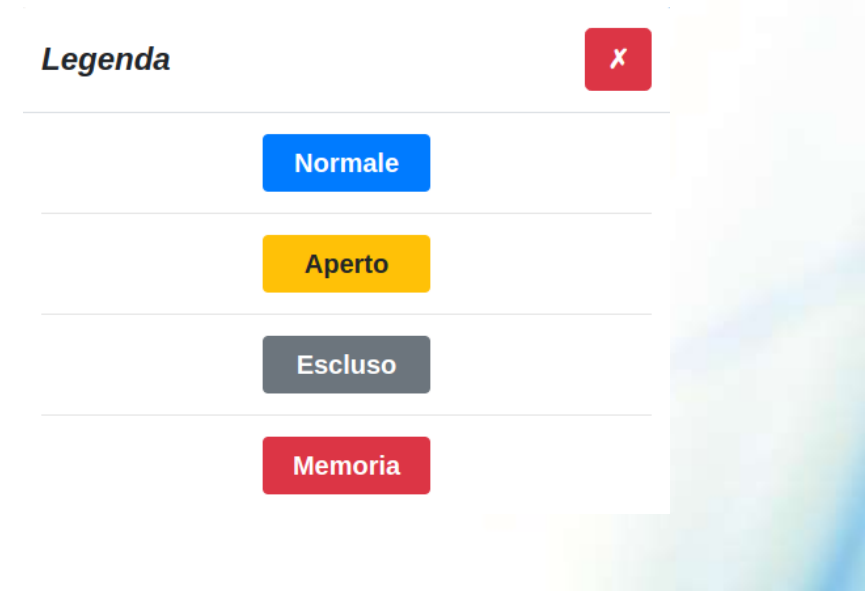

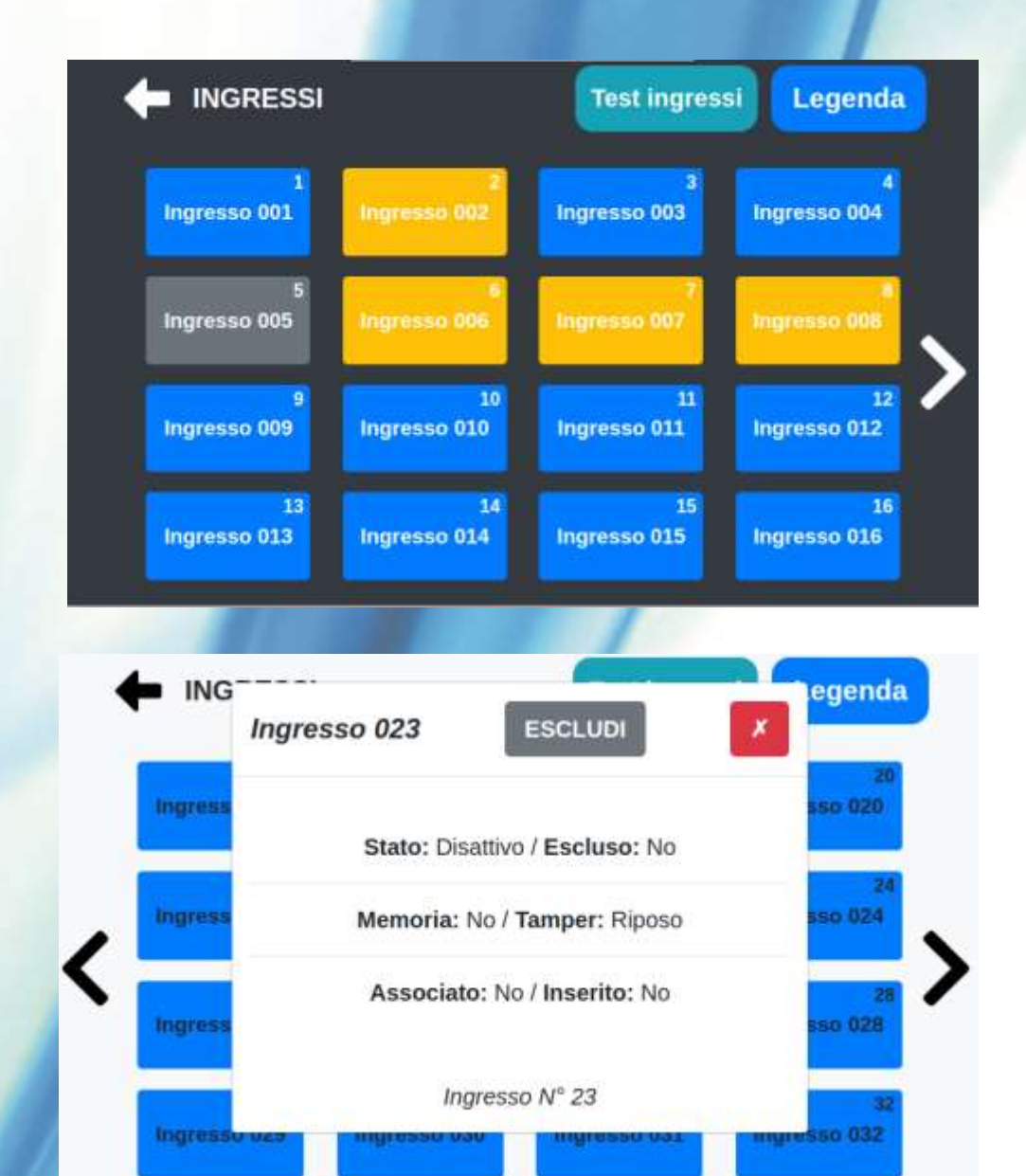

## GESTIONE INGRESSI TECNICI E SINCRONIZZAZIONE TESTI CENTRALE

La schermata ingressi tecnici mostra tutti gli ingressi tecnici a disposizione della centrale d'allarme ed il loro attuale stato. E' possibile premendo l'ingresso avere ulteriori informazioni ed Escluderlo o Includerlo.

Il tasto Aggiorna testi permette di sincronizzare le nomine dei Programmi, degli ingressi e delle uscite con i valori programmati in centrale.

|      |            |                | sti Legenda      |                 |
|------|------------|----------------|------------------|-----------------|
| Ingr | 1          | 2              | 3                | 4               |
|      | resso Rete | Ingresso Batt. | Ingresso 24H     | Stato Guasto    |
| M    | Chiave     | 6              | 7                | 8               |
|      | eccanica   | 24H Periferici | Batteria Sensori | Pr/Vita Sensori |

#### GESTIONE RUBRICA TELEFONICA CENTRALE

1

4

7

Nella schermata telefonia è possibile:

- Aggiungere o modificare i numeri di telefono salvati nella rubrica della centrale
- Effettuare un test SMS o fonia. La centrale invierà in SMS o effettuerà una chiamata al numero di telefono indicato.

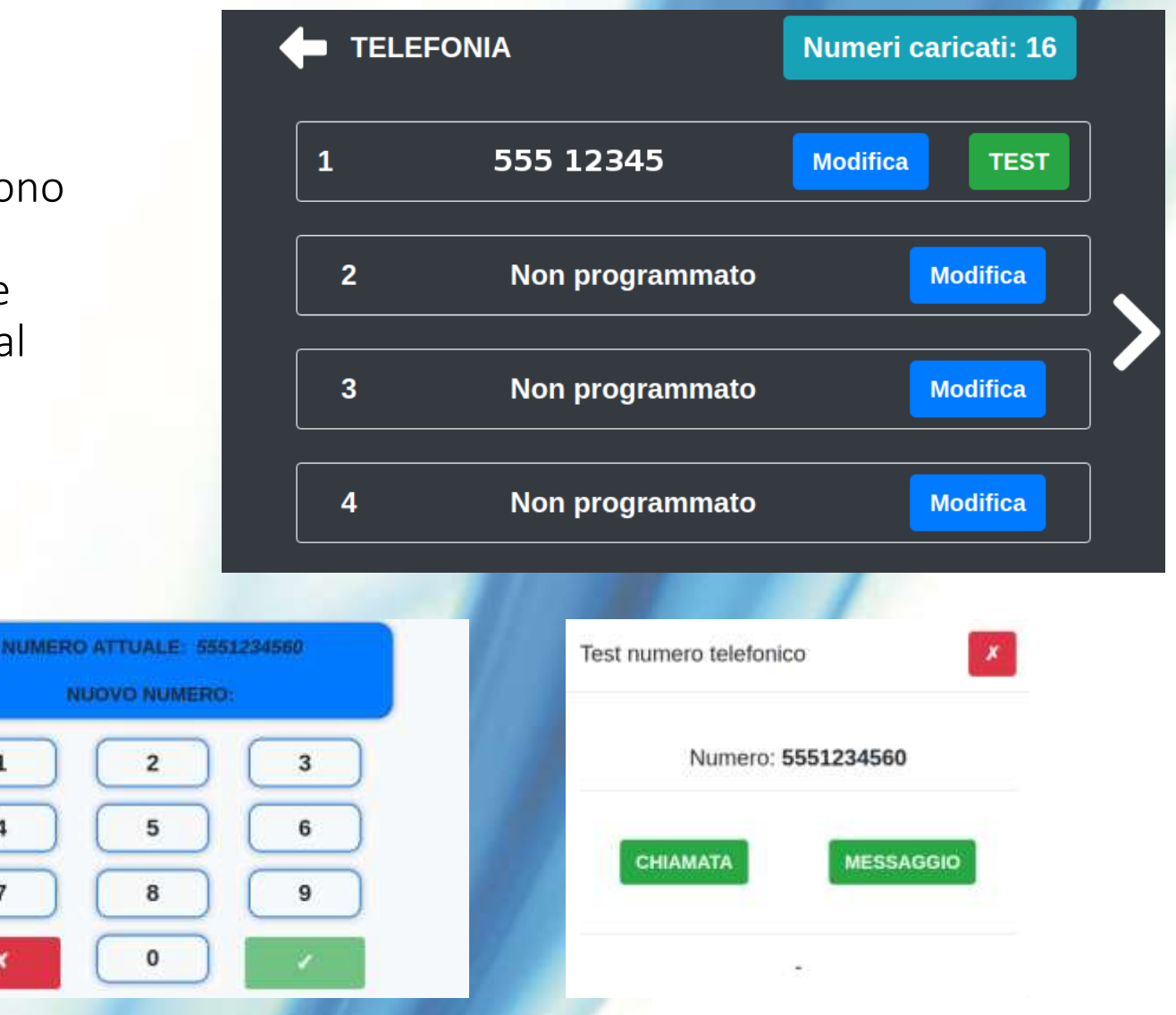

#### MODIFICA CODICI CHIAVE

Nella pagina codici chiave è possibile modificare un codice chiave precedentemente configurato sulla centrale d'allarme ( o attraverso il software di programmazione eLink o utilizzando una tastiera delle serio 600/700 o 800/900). Verrà richiesto di inserire il codice da modificare dopo di che sarà possibile inserire il nuovo codice.

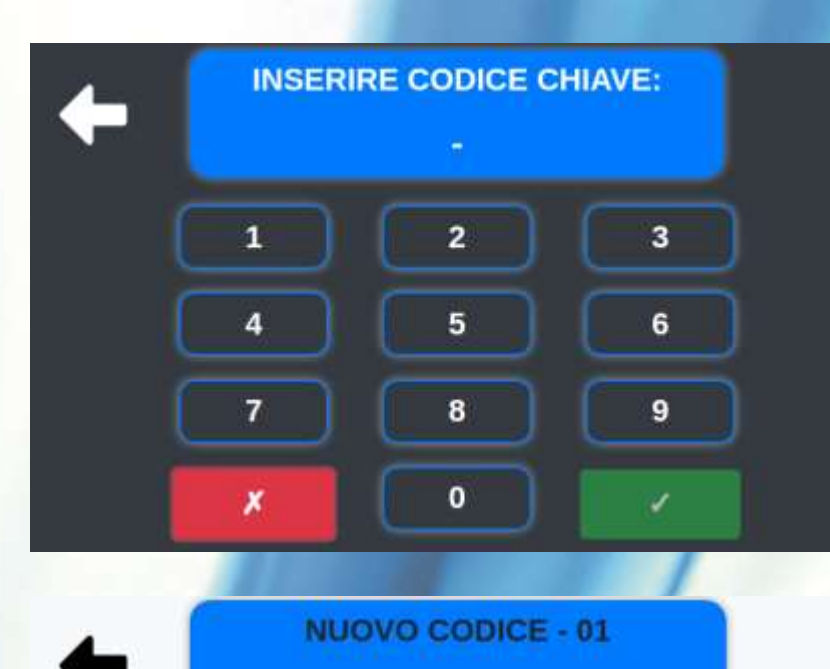

5

8

0

4

7

3

6

9

#### SEZIONE DOMOTICA

Nella sezione domotica è possibile:

- Creare dei gruppi dove raggruppare i dispositivi creati. Ai gruppi è possibile associare un immagine rappresentativa precaricata o utilizzarne una personalizzata caricata dalla galleria immagini del web server.
- Creare dei dispositivi a cui associare un'uscita della centrale d'allarme
- Utilizzare gli scenari messi a disposizione dalla centrale d'allarme

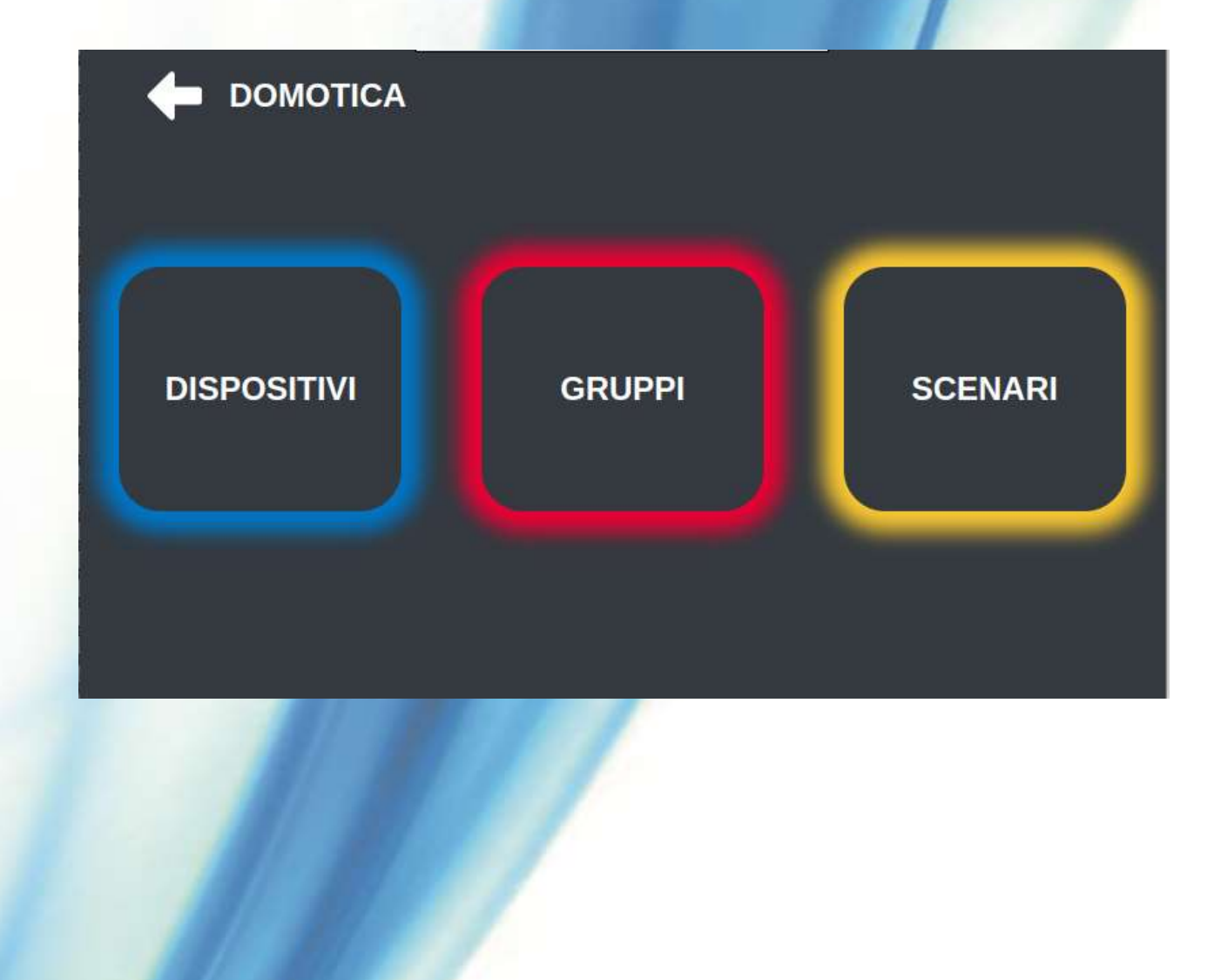

#### CARICAMENTO IMMAGINI DA GALLERIA IMMAGINI WEB SERVER

Attraverso il web server è possibile caricare le immagini o fotografie personalizzate direttamente da un PC, da un Tablet o da uno smartphone.

Se si usa un dispositivo con fotocamera, per accedere basta inquadrare il QR Code nel menù Servizi nelle impostazioni tastiera o inserire nel browser web l'indirizzo della galleria immagini.

E' necessario che la tastiera sia connessa alla stessa rete del dispositivo che stiamo utilizzando.

Sono disponibili un numero limitato di elementi caricabili, è possibile eliminare gli elementi precaricati che non interessano e caricarne di nuovi tramite il pulsante carica elementi.

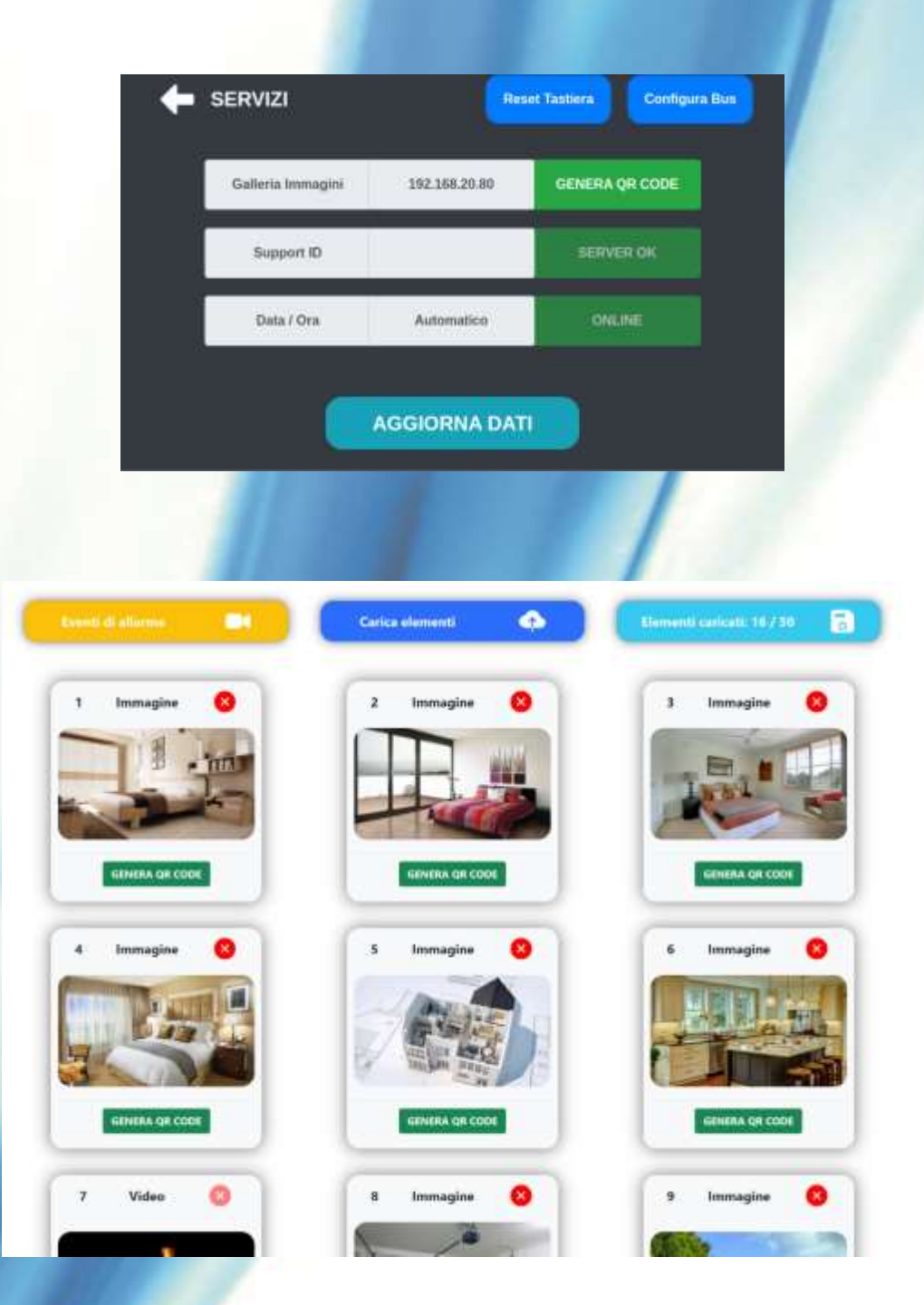

## CREAZIONE GRUPPO DOMOTICA

Per raggiungere la pagina di creazione nuovo gruppo premere sul pulsante

Verrà mostrata la lista dei gruppi creati, con le loro informazioni. Per aggiungere un nuovo gruppo premere il pulsante

- Inserire una descrizione (es. tapparelle)
- Scegliere un colore da associare
- Premere nell'area grigia per selezionare un immagine da associare al gruppo dalla galleria immagini
- Premere su rimuovi per rimuovere l'immagine associata

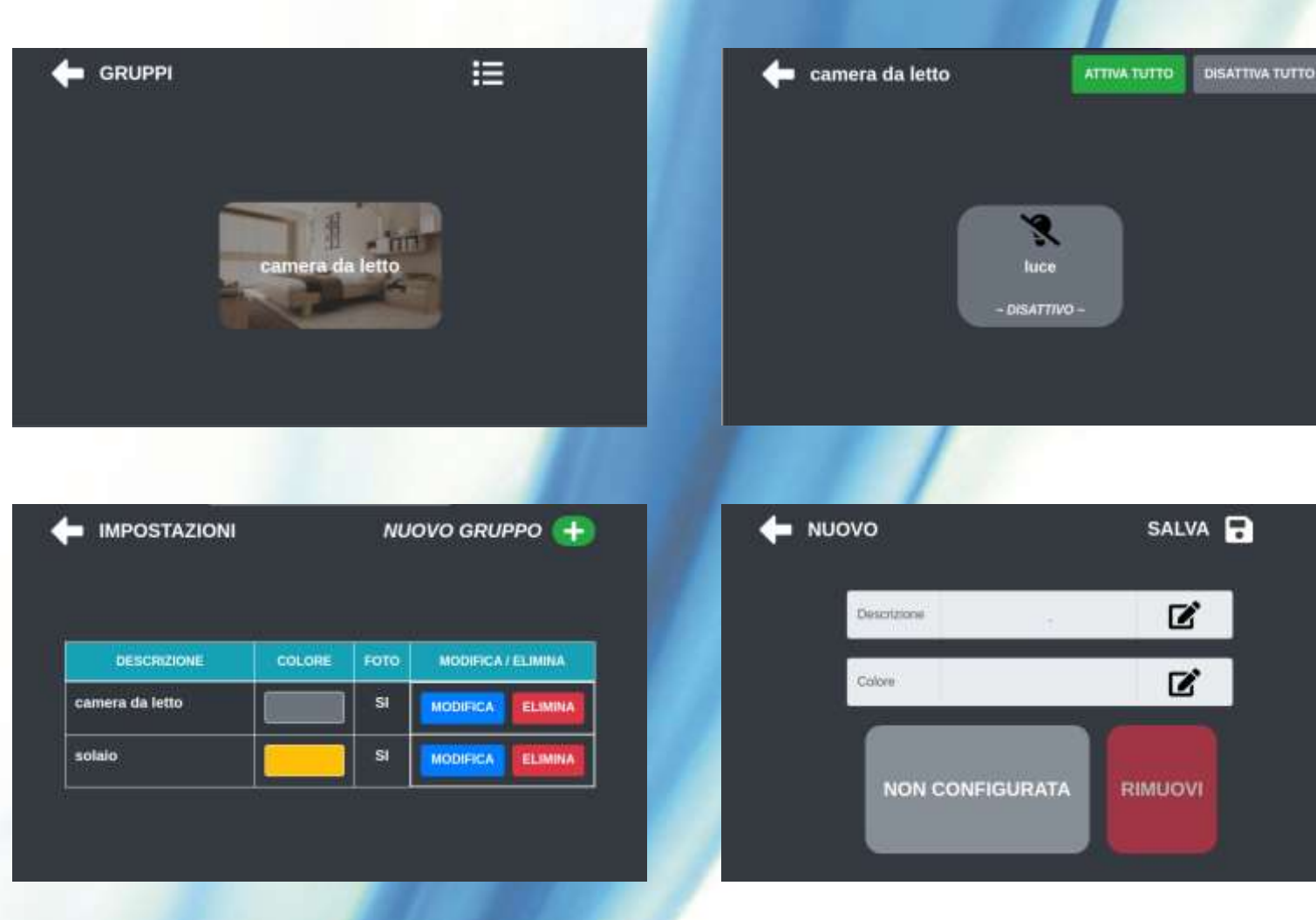

## CREAZIONE NUOVO DISPOSITIVO

Per raggiungere la pagina di creazione nuovo dispositivo premere sul pulsante

Verrà mostrata la lista dei dispositivi creati, con le loro informazioni.

Per aggiungere un nuovo dispositivo premere il pulsante

- Inserire una descrizione (es.tapparella sala)
- Scegliere un colore da associare
- Premere su nel campo gruppo per associare un gruppo creato in precedenza
- Premere C nel campo uscita per selezionare l'uscita da associare
- Premere 🗹 nel campo uscita per selezionare l'uscita da associare
- Premere in nel campo Icona per selezionare un'icona identificativa del dispositivo

![](_page_16_Picture_10.jpeg)

#### ACCESSO AGLI SCENARI DI CENTRALE

Nella sezione scenari è possibile comandare gli scenari messa a disposizione dalla centrale.

Premere sullo scenario desiderato per avviarlo

Premere sulla freccia bianca per muoversi tra gli scenari disponibili

![](_page_17_Picture_4.jpeg)

#### SEZIONE VIDEOSORVEGLIANZA

Nella sezione TVCC è possibile:

- Visualizzare il live di una telecamera aggiunta premendo sull'immagine anteprima
- Aggiungere una nuova telecamera ONVIF 🧮
- Visualizzare eventi di video verifica precedentemente catturati 🤤

![](_page_18_Picture_5.jpeg)

## AGGIUNTA DI UNA NUOVA TELECAMERA ONVIF

Nella sezione è possibile:

• Aggiungere modificare o eliminare una telecamera

Per aggiungere una nuova telecamera premere il pulsante +

Inserire una descrizione (es. camera giardino) Premere il pulsante 📝 per avviare la ricerca dei dispositivi ONVIF presenti sulla rete e selezionare quello interessato.

Inserire le credenziali d'accesso al dispositivo E' possibile indicare una lista di 5 ingressi di centrale da monitorare. Se verrà rilevato un'apertura o un allarme si aprirà la preview in base all'abilitazione dei pulsanti:

- MNT: Preview ingressi aperti
- ALL: Preview ingressi in allarme
- REG: Registrazione dell'evento di preview

Es. valore da inserire nell'area di testo: 1/2/3 Se si vogliono controllare l'ingresso 1 il 2 e il 3 di centrale

• Uscite è possibile associare fino a tre uscite per operazioni veloci da richiamare durante la visualizzazione del live della telecamera (ad es. apertura di un cancello)

Es. valore da inserire nell'area di testo: 1/2/5 Se si vuole avere il controllo delle uscite 1 2 e 5

Premere su SALVA per salvare la configurazione

![](_page_19_Picture_13.jpeg)

#### VISTA LIVE TELECAMERE IP ONVIF

La vista live della telecamera aprirà il flusso video per 60 secondi.

Premere STOP per uscire.

Premere sul video per far apparire i controlli PTZ

Premere sui pulsanti numerati per attivare le uscite associate

![](_page_20_Picture_5.jpeg)